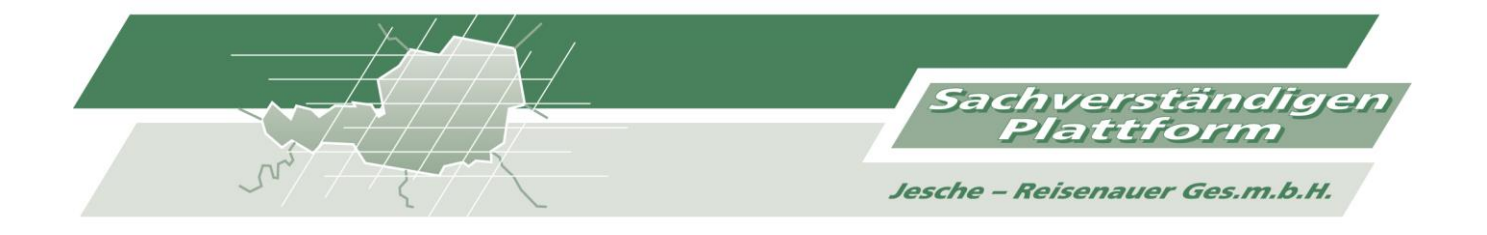

www.svplattform.at

# SACHVERSTÄNDIGEN-PLATTFORM Gutachtenmanagement

# BENUTZERHANDBUCH FÜR SACHVERSTÄNDIGE

## **ANMELDUNG IM SYSTEM**

Um ins Gutachten Management der SV Plattform einsteigen zu können, steigen Sie auf der Website <u>www.svplattform.at</u> ein und klicken Sie auf "Verwaltung"

## BENUTZERDATEN

## Anmeldung

| Startseite Aufträge Benutzer Hilfe                                              | Geben Sie hier Ihren<br>Benutzernamen und |
|---------------------------------------------------------------------------------|-------------------------------------------|
|                                                                                 | Ihr Passwort ein, um sich anzumelden.     |
| Herzlich willkommen bei der Sachverständigen Plattform                          |                                           |
| Jesche - Reisenauer Ges.m.b.H.                                                  |                                           |
| Auf diesem System können Gutachten in Auftrag gegeben und bearbeitet werden (   |                                           |
| Zugangsdaten werden von der Sachverständigen Plattform Zentrale verwaltet! Soll |                                           |
| Benutzername:                                                                   |                                           |
| Paßwort:                                                                        |                                           |
| Anmelden                                                                        |                                           |

## Benutzerdaten ändern

Im Menü "Benutzer" können Sie Ihre Benutzerdaten, ihr Passwort ändern oder sich abmelden.

| Startseite Aufträge     | Benutzer                  | Schwarzes Brett    | Hilfe                |  |  |  |  |  |  |
|-------------------------|---------------------------|--------------------|----------------------|--|--|--|--|--|--|
|                         | Benutz                    | Benutzer anzeigen  |                      |  |  |  |  |  |  |
| 11                      | Neuen                     | Benutzer einfügen  | l                    |  |  |  |  |  |  |
| Herzlich willkomn       | n<br>Gruppen anzeigen     |                    |                      |  |  |  |  |  |  |
| Jesche - Reisenauer G   | Neue (                    | Gruppe einfügen    |                      |  |  |  |  |  |  |
| Auf diesem System kör   | Angemeldet als: d.ahmicic |                    |                      |  |  |  |  |  |  |
| Sie sind als Benutzer " | Anwen<br>d                | dergruppe: SVNW-   | -Büro<br><b>fü</b> r |  |  |  |  |  |  |
|                         | Paßwo                     | ort ändern         |                      |  |  |  |  |  |  |
| Schwarzes Brett         | Eigene                    | e Benutzerdaten än | idern                |  |  |  |  |  |  |
|                         | Abmel                     | den                |                      |  |  |  |  |  |  |
| Honorarübersio          | ht SV Dab                 | sch 2016           |                      |  |  |  |  |  |  |

# VERWALTEN VON AUFTRÄGEN

Um zu Ihren Aufträgen zu gelangen, klicken Sie auf "Aufträge" und dann in der Drop- down Liste auf Aufträge Anzeigen.

| Startseite   | Aufträge Benutzer Schwarze      | es Brett Hilfe                                                |  |  |  |  |
|--------------|---------------------------------|---------------------------------------------------------------|--|--|--|--|
|              | Neuen Auftrag einfügen          |                                                               |  |  |  |  |
|              | Aufträge anzeigen               |                                                               |  |  |  |  |
| Herzlich v   | Aufträge zur Wiedervorlage      | ständigen Plattform                                           |  |  |  |  |
| Jesche - Rei | Aufträge exportieren            |                                                               |  |  |  |  |
| Auf diesem s | Suche nach                      | ag gegeben und bearbeitet werden ( <u>Benutzerhandbuch</u> ). |  |  |  |  |
| Sie sind als | Benutzer "d.ahmicic" angemeldet | und können nun für Sie relevante Aufträge einsehen.           |  |  |  |  |

## **ERHALT EINES NEUAUFTRAGES**

## AUFTRÄGE EINSEHEN UND ANNEHMEN

Wenn Ihnen ein Neuauftrag zugewiesen wurde, erhalten Sie eine E-Mail und eine SMS mit den Daten des Schadensortes. Steigen Sie anschließend, wie bereits beschrieben in das Gutachtenmanagement ein.

Hier sehen Sie nun welche Aufträge (Registerkarte "Aufträge zugewiesen") Ihnen zugewiesen wurden.

Um den Auftrag zu bearbeiten Klicken Sie auf das Symbol "Details ändern…" links neben dem Statussymbol.

| Startseite   | Aufträge  | e Benutzer    | Schwa     | rzes Brett | Hi   | lfe      | / |                     |                       |    |
|--------------|-----------|---------------|-----------|------------|------|----------|---|---------------------|-----------------------|----|
| Neue Auftr   | äge A     | ufträge zugew | iesen     | Aufträg    | e at | ogelehnt | 4 | Aufträge angenommen | Gutachten freigegeben | ][ |
| 4 Aufträge g | gefunden. |               |           |            |      |          |   |                     |                       |    |
|              | Status    | Sparte        | <b>\$</b> | VS/SB      | \$   | SV       | ¢ | Geschädigter        |                       | ;  |
|              | <b>^</b>  | Sturm         | (         | GA / Ra    |      | MM       |   | MUSTER Familie      |                       |    |

Hier können Sie die allgemeinen Auftragsdaten einsehen und drucken sowie Anlagen, Notizen und interne Dokumente hinzufügen.

| (i)                                                                                                    |
|----------------------------------------------------------------------------------------------------|
| Sturm                                                                                                  |
| Vers./SB: GA / Arthofer Roswitha, 05/9009-80261 1131 Wien                                              |
| Polizzennr./Schadensnr.: 001 / 10000_00                                                                |
| Gesch.: MUSTER Familie , 1000 Musterstadt                                                              |
| Kontakt: MUSTER Familie , 1000 Musterstadt                                                             |
| SV: Mustermann Max, 8010 Graz                                                                          |
| Auftragsdatum: 2018-01-01                                                                              |
| Besichtigungsdatum:                                                                                    |
| Weiteren Geschädigten hinzufügen Allg. Auftragsdaten ändern Allg. Auftragsdaten einsehen/Drucken       |
| Anlagen zu diesem Auftrag (sichtbar für SB und SV)                                                     |
| X <u>AuftragVersicherung-20180222-092104.pdf</u> (RB, 341kB, 2018-02-22)                               |
| Anlage hinzufügen Anlage(n) hinzufügen                                                                 |
| Notizen zu diesem Auftrag                                                                              |
| Sutachten (SCHADENSBERICHT-signed-20180222-091800.pdf) wurde abgeholt (2018-04-23 / intern / RB) 🗱     |
| 🗱 Sachbearbeiter wurde von auf Arthofer geändert. (2018-04-26 / intern / DA)                           |
| Notiz hinzufügen                                                                                       |
| Wiedervorlagenhinweise                                                                                 |
| Es sind keine Wiedervorlagen vorhanden                                                                 |
| Wiedervorlage hinzufügen                                                                               |
| Interne Dokumente zu diesem Auftrag (sichtbar für SV)                                                  |
| Honorarnote-signed-20180222-092021.pdf (RB, 341kB, 2018-02-22)                                         |
| Interne Dokumente (SV) hinzufügen                                                                      |
| Interne Dokumente zu diesem Auftrag (sichtbar nur für Sachverständigen Plattform-Büro)                 |
| Es sind keine internen Dokumente zu diesem Auftrag vorhanden (Sachverständigen Plattform-Büro).        |
| Interne Dokumente hinzufügen                                                                           |
| Weitere Informationen zu diesem Auftrag                                                                |
| aktueller Status: zugewiesen                                                                           |
| SV: Mustermann Max, 8010 Graz                                                                          |
| Auftrag angenommen:                                                                                    |
| 1. Kontaktaufnahme:                                                                                    |
| Besichtigungsdatum:                                                                                    |
| Gutachten freigegeben:                                                                                 |
| Gutachten abgegeben:                                                                                   |
| SCHADENSBERICHT-signed-20180222-091800.pdf (RB, 341kB, 2018-02-22)                                     |
| KV Pruefung-20180222-091840.pdf (RB, 341kB, 2018-02-22)                                                |
| Rechnungspruefung-20180222-091913.pdf (RB, 341kB, 2018-02-22)                                          |
| Stellungnahme-20180222-091935.pdf (RB, 341kB, 2018-02-22)                                              |
| Auftrag abgeschlossen:                                                                                 |
| Forderung bzw. Neuwert:                                                                                |
| Gutachtensumme bzw. Zeitwert:                                                                          |
| Ersparnis für die Versicherung:                                                                        |
| Auftrag zuweisen Auftrag annenmen/ablennen 1. Kontaktaufnahme Besichtigungstermin Email an Schreibbüro |
| Gutachtenupload Gutachten freigeben Auftrag abschließen Status ändern Auftragsdaten exportieren        |

Um den Auftrag anzunehmen bzw. abzulehnen klicken Sie auf den Button "Auftrag annehmen/ablehnen" .

## WICHTIG!

Drucken Sie den Besichtigungsauftrag der Zentrale aus und übergeben Sie diesen bei der Be-sichtigung den Geschädigten.

| Vers./SB: GI Wien / Andre Thomas, 0175321666-12361 1010 Wien                                       |
|----------------------------------------------------------------------------------------------------|
| Polizzennr./Schadensnr.:001 / 10000_00                                                             |
| Gesch.: MUSTER Familie , 1000 Musterstadt                                                          |
| Kontakt: MUSTER Familie , 1000 Musterstadt                                                         |
| SV: Mustermann Max, 8010 Graz                                                                      |
| Auftragsdatum: 2018-01-01                                                                          |
| Besichtigungsdatum:                                                                                |
| Weiteren Geschädigten hinzufügen Allg. Auftragsdaten ändern Allg. Auftragsdaten einsehen/Drucken   |
| unlagen zu diesem Auftrag (sichtbar für SB und SV)                                                 |
| XAuftraoVersicherung-20180222-092104.pdf (RB, 341kB, 2018-02-22)                                   |
| Besichtigungsauftrag-20181017-113240.pdf (GR, 2919-3, 2018-10-17)                                  |
| Anlage hinzufügen Anlage(n) hinzufügen                                                             |
| lotizen zu diesem Auftrag                                                                          |
| Sutachten (SCHADENSBERICHT-signed-20180222-091800.pdf) wurde abgeholt (2018-04-23 / intern / RB) 🗱 |
| 🗱 Sachbearbeiter wurde von auf Arthofer geändert. (2018-04-26 / intern / DA)                       |
| Xuftrag wurde angenommen. (2018-04-26 / intern / DA)                                               |
| 🗱 Das Gutachten wurde vom SV fertiggestellt. (2018-04-26 / intern / DA)                            |
| 🗱 Sachbearbeiter wurde von Arthofer auf Andre geändert. (2018-08-03 / intern / DA)                 |

- Gutachten (SCHADENSBERICHT-signed-20180222-091800.pdf) wurde abgeholt... (2018-08-03 / intern / DA)

# AUFTRÄGE BEARBEITEN

## ANLAGEN

Hier können Sie z.B. Angebote, Rechnungen oder unmittelbar nach jeder Besichtigung Fotos hinzufügen.

| (i) A https://www.svnetz.at/gmnt/svnw/contract_management.php?mode=details&cid=18114               |
|----------------------------------------------------------------------------------------------------|
| sturm                                                                                              |
| Vers./SB: GA / Arthofer Roswitha, 05/9009-80261 1131 Wien                                          |
| Polizzennr./Schadensnr.: 001 / 10000_00                                                            |
| Gesch.: MUSTER Familie , 1000 Musterstadt                                                          |
| Kontakt: MUSTER Familie , 1000 Musterstadt                                                         |
| SV: Mustermann Max, 8010 Graz                                                                      |
| Auftragsdatum: 2018-01-01                                                                          |
| Besichtigungsdatum:                                                                                |
| Weiteren Geschädigten hinzufügen Allg. Auftragsdaten ändern Allg. Auftragsdaten einsehen/Drucken   |
| nlagen zu diesem Auftrag (sichtbar für SB und SV)                                                  |
| AuffragVersicherung 20100022-092104.pdf (RB, 341kB, 2018-02-22)                                    |
| Anlage hinzufügen Anlage(n) hinzufügen                                                             |
| lotizen zu diesem Auftrag                                                                          |
| Sutachten (SCHADENSBERICHT-signed-20180222-091800.pdf) wurde abgeholt (2018-04-23 / intern / RB) 🗱 |
| 🗱 Sachbearbeiter wurde von auf Arthofer geändert. (2018-04-26 / intern / DA)                       |
| Notiz hinzufügen                                                                                   |
| Viedervorlagenhinweise                                                                             |
| Es sind keine Wiedervorlagen vorhanden                                                             |
| Wiedervorlage hinzufügen                                                                           |
| nterne Dokumente zu diesem Auftrag (sichtbar für SV)                                               |
| Honorarnote-signed 20100222-092021.put (Rb, 014kB, 2018-02-22)                                     |
| Interne Dokumente (SV) hinzufügen                                                                  |

# ÜBERNAHME VON DATEN AUF DER HOMEPAGE IN EINE VORLAGE

Es besteht die Möglichkeit alle Auftragsdaten direkt von der Homepage in die von uns übermittelten Excel-Vorlagen für Gutachten und Rechnung zu exportieren.

#### Gehen Sie hierzu wie folgt vor:

Klicken Sie auf "Auftragsdaten exportieren"

#### Bitte beachten Sie hierbei:

**Bevor** Auftragsdaten von der SV Plattform in Ihren fertiggestellten Auftrag, Vor- bzw. Schadensbericht, Prüfungen/Stellungnahmen **exportiert werden**, ist der **Besichtigungstermin einzutragen**, da sonst im Vor- bzw. Schadensbericht, bzw. bei den Prüfun-

gen/Stellungnahmen als Datum 00.01.1900 vermerkt ist und so eine Abgabe an die Versicherung nicht erfolgen darf.

Der vereinbarte Besichtigungstermin *WIRD NICHT* an den Versicherungsnehmer oder Geschädigten *per SMS oder E-Mail geschickt*.

| Weitere Informationen zu diesem Auftrag                                                                |  |  |  |  |  |  |  |  |  |  |
|----------------------------------------------------------------------------------------------------|--|--|--|--|--|--|--|--|--|--|
| aktueller Status: zugewiesen                                                                           |  |  |  |  |  |  |  |  |  |  |
| SV: Mustermann Max, 8010 Graz                                                                          |  |  |  |  |  |  |  |  |  |  |
| Auftrag angenommen:                                                                                    |  |  |  |  |  |  |  |  |  |  |
| 1. Kontaktaufnahme:                                                                                    |  |  |  |  |  |  |  |  |  |  |
| Besichtigungsdatum:                                                                                    |  |  |  |  |  |  |  |  |  |  |
| Gutachten freigegeben:                                                                                 |  |  |  |  |  |  |  |  |  |  |
| Gutachten abgegeben:                                                                                   |  |  |  |  |  |  |  |  |  |  |
| SCHADENSBERICHT-signed-20180222-091800.pdf (RB, 341kB, 2018-02-22)                                     |  |  |  |  |  |  |  |  |  |  |
| KV Pruefung-20180222-091840.pdf (RB, 341kB, 2018-02-22)                                                |  |  |  |  |  |  |  |  |  |  |
| Rechnungspruefung-20180222-091913.pdf (RB, 341kB, 2018-02-22)                                          |  |  |  |  |  |  |  |  |  |  |
| Stellungnahme-20180222-091935.pdf (RB, 341kB, 2018-02-22)                                              |  |  |  |  |  |  |  |  |  |  |
| Auftrag abgeschlossen:                                                                                 |  |  |  |  |  |  |  |  |  |  |
| Forderung bzw. Neuwert:                                                                                |  |  |  |  |  |  |  |  |  |  |
| Gutachtensumme bzw. Zeitwert:                                                                          |  |  |  |  |  |  |  |  |  |  |
| Ersparnis für die Versicherung:                                                                        |  |  |  |  |  |  |  |  |  |  |
| Auftrag zuweisen Auftrag annehmen/ablehnen 1. Kontaktaufnahme Besichtigungstermin Email an Schreibbüro |  |  |  |  |  |  |  |  |  |  |
| Gutachtenupload Gutachten freigeben Auftrag abschließen Status ändern Auftragsdaten exportieren        |  |  |  |  |  |  |  |  |  |  |
| Fenster schließen                                                                                      |  |  |  |  |  |  |  |  |  |  |
| N                                                                                                    |  |  |  |  |  |  |  |  |  |  |

Im geöffneten Fenster folgende Tastenkombination verwenden: Strg A (alles markieren) + Strg C (alles kopieren)

| ⓒ                                                                           | t/gmnt/svnw/contract_manag                                 | ement.php?mode=expor                           | tcontract&cid=1811                           | 4                                  |                                            | [       |
|-----------------------------------------------------------------------------|------------------------------------------------------------|------------------------------------------------|----------------------------------------------|------------------------------------|--------------------------------------------|---------|
| SB Büro SB Abteilum<br>Sparte Schadennr.<br>Abgeschlossen am:               | ng SB Adresse 1<br>Polizennr.<br>Neuwert Zeitwe            | SB Adresse 2<br>Auftragsdatum<br>ert Erspar    | SB Referent<br>Besichtigun<br>nis für die Ve | SB Refe<br>gsdatum<br>ersicherung  | erent Tel.<br>Gutachtenabgab<br>SV Honorar | e<br>SV |
| Nachame SV Tel. Ve<br>Tel. Kontaktper<br>Schadendatum Ge<br>Kontaktaufnahme | rsicherungsnenmer Na<br>son Name Kontak<br>schädigter Name | me versic<br>tperson Adresse<br>Geschädigter A | nerungsnenmer<br>Kontaktpers<br>dresse Ges   | Adresse<br>on Tel.<br>chädigter Te | Schadensort                                | enmer   |
| Allianz Elementar V<br>Roswitha 05,                                         | Versicherungs-AG<br>/9009-80261 Sturm                      | GA Postfa<br>10000 00                          | ch 2000 113<br>001 201                       | l Wien<br>3-01-01                  | Arthofer                                   |         |
| 2018-04-26 0<br>Musterstadt, Muster                                         | 15487 0<br>rstraße 1                                       | Muster<br>MUSTER Familie                       | mann<br>1000 Muster:<br>2018 01 01           | MUSTER<br>stadt, Muste             | Familie 1000<br>erstraße                   |         |
| Musterstadt, Muste                                                          | rstraße 1                                                  | erstraße 1                                     | 2018-01-01                                   | MUSTER                             | Famille 1000                               |         |

Anschließend gehen Sie in die Excel-Vorlage ⇔ Registerblatt "Daten" ⇔ Steigen Sie ins Feld A 1 ⇔ Bearbeiten ⇔ Inhalte einfügen ⇔ Als: Text ⇔ OK

| 💌 Mi   | croso                                                                    | ft Ex    | cel - gu            | tach           | ten-vorlag         | je-j | 20070128:                   | 2      |                                 |                                        |             |              |               |                | Ð             | × |
|--------|--------------------------------------------------------------------------|----------|---------------------|----------------|--------------------|------|-----------------------------|--------|---------------------------------|----------------------------------------|-------------|--------------|---------------|----------------|---------------|---|
| :1     | <u>D</u> atei                                                            | Bear     | rbeiten             | <u>A</u> nsich | ht <u>E</u> infüge | n    | Forma <u>t</u> E <u>x</u> l | ras    | Date <u>n E</u> enster <u>?</u> |                                        |             |              | Frage h       | ier eingeben 🚽 | - 8           | x |
|        | C = 2 → Ausschneiden Strg+X<br>X = 2 → 2 → 2 → 2 → 2 → 2 → 2 → 2 → 2 → 2 |          |                     |                |                    |      |                             |        |                                 |                                        |             |              |               |                |               |   |
| Arial  | Arial Kopieren Strg+C                                                    |          |                     |                |                    |      |                             |        |                                 |                                        |             |              |               |                |               |   |
| -      | A1                                                                       |          | Einfügen            |                | Strg+V             | F    |                             |        | , ••• ··· • ,                   |                                        |             | 7            |               |                |               |   |
|        |                                                                          |          | Inhalte e           | in£üge         | en                 |      | С                           |        | D                               | Е                                      | F           | G            | H             | 1              |               | ~ |
| 1      | SB                                                                       |          | Zellen l <u>ö</u> s | chen.          |                    | 2    | SB Adres                    | se i   | 1 SB Adresse 2                  | SB Referent                            | SB Referent | Sparte       | Schadennr.    | Polizennr.     | Auftr         | ŕ |
| 2      | Ger                                                                      |          | <u>B</u> latt löse  | hen            |                    |      | Conrad v                    | Нö     | i 8010 Graz                     | Neuhold Dori:                          | 0316805655  | KFZ          | 1/51/9001 004 | 1/51/9001 004  | 2007          | ; |
| 3      |                                                                          | <b>#</b> | Suchen              |                | Strg+F             |      |                             |        |                                 |                                        |             |              |               |                |               |   |
| 4      |                                                                          |          |                     | *              |                    |      |                             |        |                                 |                                        |             |              |               |                |               |   |
| 5      |                                                                          |          |                     |                |                    |      |                             | Inha   | ılte einfügen                   |                                        |             | ? 🛛          | 1             |                |               |   |
| 6      |                                                                          |          |                     |                |                    |      |                             | Quelle | le:                             |                                        |             |              |               |                |               |   |
| 7      |                                                                          |          |                     |                |                    | _    |                             |        |                                 |                                        |             |              |               |                |               |   |
| 8      |                                                                          |          |                     |                |                    | _    |                             | 💿 Eir  | Als:                            |                                        |             | Abbrechen    | ·             |                |               |   |
| 9      |                                                                          |          |                     |                |                    | _    |                             | ⊙ Ve   | erknüpfen: Unicode-To           | ext                                    |             |              |               |                |               |   |
| 10     |                                                                          |          |                     |                |                    | _    |                             |        |                                 |                                        |             |              |               |                |               |   |
| 12     |                                                                          |          |                     |                |                    | _    |                             |        |                                 |                                        |             | ls Symbol    | -             |                |               |   |
| 13     |                                                                          |          |                     |                |                    |      |                             | Ergeb  | bnis                            |                                        |             |              |               |                |               |   |
| 14     |                                                                          |          |                     |                |                    |      |                             |        | Fügt den Inh                    | alt der Zwischenablage                 | als Text    |              |               |                |               |   |
| 15     |                                                                          |          |                     |                |                    |      |                             |        | onne Formati                    | erung ein.                             |             |              |               |                |               |   |
| 16     |                                                                          |          |                     |                |                    |      |                             |        |                                 |                                        |             |              |               |                |               |   |
| 17     |                                                                          |          |                     |                |                    |      |                             |        | 1                               |                                        |             |              |               |                |               |   |
| 18     |                                                                          |          |                     |                |                    |      |                             |        |                                 |                                        |             |              |               |                |               |   |
| 19     |                                                                          |          |                     |                |                    |      |                             |        |                                 |                                        |             |              |               |                |               |   |
| 20     |                                                                          |          |                     |                |                    |      |                             |        |                                 |                                        |             |              |               |                |               |   |
| 21     |                                                                          |          |                     |                |                    | _    |                             |        |                                 |                                        |             |              |               |                |               |   |
| 22     |                                                                          |          |                     |                |                    | _    |                             |        |                                 |                                        |             |              |               |                |               | - |
| 23     |                                                                          |          |                     |                |                    | _    |                             |        |                                 |                                        |             |              |               |                |               |   |
| 24     |                                                                          | Dat      | on / T              | ollo 1         | 1                  |      |                             |        |                                 |                                        |             |              |               |                |               | 2 |
| Zeich  | nen T                                                                    | Dat      | AutoForm            |                |                    | 7    |                             | °• 6   |                                 | A . = = ₹                              |             |              |               |                | , e )_        | 1 |
| Bereit | nen /                                                                    | M2       | Hator on            | ion /          |                    |      | ંગ્યાર                      | od 🚨   |                                 | •••••••••••••••••••••••••••••••••••••• |             |              |               | NE             |               |   |
|        | Star                                                                     | t        | 6 (                 | 9 0            |                    | 3    | 🖂 🙆 🎑                       | in R   | 🔟 🦰 💽 🔯 Po                      | steingang 🏾 🌈                          | http://www  | 👜 Handbuch S | Microsoft Ex. | DE 🔇 🔘 🖥       | <b>h</b> 13:4 | 8 |

## **GUTACHTEN ABGEBEN**

Mit Klick auf den Button "Gutachtenupload" können Sie Ihren fertigen Schadensbericht - gutachterliche Stellungnahme etc. mit den dazugehörigen Anlagen hineinstellen. Diese sind dann im letzten Abschnitt der Darstellung zu sehen.

#### ACHTUNG!

Stellen Sie Ihre Honorarnote in den Bereich für "interne Dokumente (sichtbar für SV)". Interne Dokumente zu diesem Auftrag (sichtbar für SV)

| Honorarnote-signed-20180                                 | 0222-092021.pdf (RB, 34  | 41kB, 2018-02            | -22)       |                          |
|----------------------------------------------------------|--------------------------|--------------------------|------------|--------------------------|
| Interne Do                                               | okumente (SV) hinzufü    | igen                     |            |                          |
| Interne Dokumente zu diesem Auftrag (sichtbar nur für Sa | achverstandigen Platt    | form-Büro)               |            |                          |
| Es sind keine internen Dok                               | kumente zu diesem Auftra | ag vorhanden             | (Sachverst | ändigen Plattform-Büro). |
| Interne                                                  | Dokumente hinzufüge      | en                       |            |                          |
| Weitere Informationen zu diesem Auftrag                  |                          |                          |            |                          |
| aktueller Status: zugewiesen                             |                          |                          |            |                          |
| SV: Mustermann Max, 8010 Gra                             | az                       |                          |            |                          |
| Auftrag angenommen:                                      |                          |                          |            |                          |
| 1. Kontaktaufnahme:                                      |                          |                          |            |                          |
| Besichtigungsdatum:                                      |                          |                          |            |                          |
| Gutachten freigegeben:                                   |                          |                          |            |                          |
| Gutachten abgegeben:                                     |                          |                          |            |                          |
| SCHADENSBERICHT-signe                                    | ed-20180222-091800.pd    | l <u>f</u> (RB, 341kB, 3 | 2018-02-22 | 2)                       |
| KV Pruefung-20180222-09                                  | 91840.pdf (RB, 341kB, 2  | 2018-02-22)              |            |                          |
| Rechnungspruefung-20180                                  | 0222-091913.pdf (RB, 3   | 41kB, 2018-02            | 2-22)      |                          |
| Stellungnahme-20180222-                                  | -091935.pdf (RB, 341kB,  | 2018-02-22)              |            |                          |
| Auftrag abgeschlossen:                                   |                          |                          |            |                          |
| Forderung bzw. Neuwert:                                  |                          |                          |            |                          |
| Gutachtensumme bzw. Zeitwert:                            |                          |                          |            |                          |
| Ersparnis für die Versicherung:                          |                          |                          |            |                          |
| Auftrag auncisen Auftrag annehmen/ablehnen               | 1. Kontaktaufnahme       | Besichtigung             | gstermin   | Email an Schreibbüro     |
| Gutachtenupload Jutachten freigeben Auft                 | trag abschließen Sta     | tus ändern               | Auftragso  | laten exportieren        |
| F                                                        | enster schließen         |                          |            |                          |

Um das Gutachten (Vor- bzw. Schadensbericht, Prüfungen/Stellungnahmen) an das SV Plattform, zur Weiterleitung an die Versicherung, zu übergeben, klicken Sie auf "Gutachten freigeben".

| Gutachten freigeben                             |
|-------------------------------------------------|
| *Forderung bzw. Neuwert inkl. MWST [€]:         |
| *Gutachtensumme bzw. Zeitwert inkl. MWST [€]:   |
| *Ersparnis für die Versicherung inkl. MWST [€]: |
| Status: Gutachten freigeben 🛩                   |
| Speichern Abbruch                               |
| * Verpflichtende Felder.                        |
|                                                 |

Hierbei werden von Ihnen die Summe der Forderung, Summe des Gutachtens und die Summe der Ersparnisse eingegeben und dann auf Button "Speichern" klicken.

Um Ihren fertigen Auftrag, Vor- bzw. Schadensbericht, Prüfungen/Stellungnahmen an die Versicherung weiterleiten zu können, ist es **unbedingt erforderlich**, auf **"Gutachten freigeben"** zu klicken, da dies ansonsten für die Zentrale <u>nicht sichtbar</u> ist und eine Nachricht (siehe Vorschlag unten) an die SV Zentrale zu schicken.

Erst dann ist es für die Zentrale möglich, Ihre fertigen Aufträge an die Versicherung weiterzuleiten!

#### WICHTIG!

Aufträge werden nur durch die Zentrale abgeschlossen und eine Verständigung der Versicherung, des Versicherungsnehmers oder des Geschädigten, durch den SV, dass der Auftrag abgeschlossen wurde erfolgt nicht.

## Vorschlag Nachrichten weiterleiten:

| 😻 Mozilla Firefox                                                       |                                                                                                    |
|-------------------------------------------------------------------------|----------------------------------------------------------------------------------------------------|
| ①                                                                       |                                                                                                    |
| Notiz von Ahmicic Danijela                                              |                                                                                                    |
| Zugriff:                                                                | sichtbar für Sachbearbeiter und Sachverständigen $ 	imes $                                                                                                    |
| Notiz:                                                                  | WICHTIG: Nachrichten die von der Zentrale an die Versicherung<br>weitergeleitet werden sollen, sind UNBEDINGT per E-Mail an die<br>Zentrale zu versenden! Hierzu bitte: Hackerl via email (an<br>Sachverständigen Plattform Zentrale / zentrale@svplattform.at)<br>aktivieren. |
| lotiz auch per email/SMSs versenden?                                    |                                                                                                    |
| An SV-Büro:                                                             | ✓via email (an Sachverstaendigen Plattform Zentrale / zentrale@svplattform.at)                                                                                                    |
| An SV:                                                                  | [ ]Email-Adresse von () ist ungültig!                                                                                                    |
| An SV:                                                                  | [ ] Mobiltelefonnummer von () ist ungültig!                                                                                                    |
| An Versicherung:                                                        | [ ]Email-Adresse von () ist ungültig!                                                                                                    |
| An Geschädigten:                                                        | [ ] Mobiltelefonnummer von MUSTER Familie ist ungültig!                                                                                                    |
| An Kontakt : [ ] Mobiltelefonnummer von MUSTER Familie () ist ungültig! |                                                                                                    |
|                                                                         | Speichern Abbruch                                                                                                    |